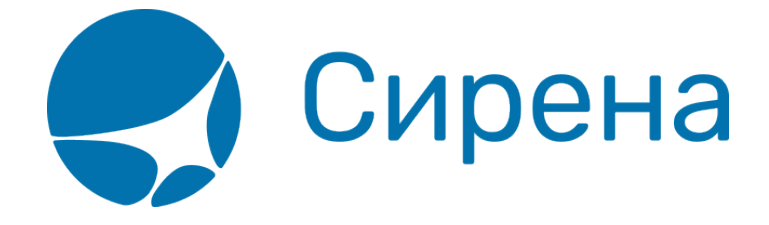

## Резервирование мест

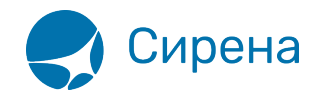

## Резервирование мест

В одном заказе можно указать до четырёх пассажиров (совместная поездка). Для этого после внесения информации об одном пассажире надо нажать кнопку +, после чего добавить информацию о следующем пассажире:

| Ввод данных о пассажирах                                                                              |                                                                               |                                                        |
|----------------------------------------------------------------------------------------------------|-------------------------------------------------------------------------------|--------------------------------------------------------|
| Железнодорожные перевозки                                                                             | Маршр.: МОСКВА ПАВЕЛЕЦКАЯ - СА<br>Поезд: 009Г Дата отпр.: 03.05 Е             | РАТОВ 1 ПАСС<br>Заг.: 14 (КУПЕ) Класс обсл.: 2Ф        |
| 1 ПАС. 2 ПАС.                                                                                         | Информация о пассажире                                                        | Очистить 📫 💻                                           |
| Фамилия И                                                                                             | мя Отчество                                                                   | - Пол пассажира Дата рожд.<br>] Жен. ] Муж. (ДДММГГГГ) |
| Возраст пассажира Ти                                                                                  | п документа Номер документа                                                   | Гражданство                                            |
| Взрослый пассажир 🔻 Российс                                                                           | кий паспорт 🔻                                                                 | ОССИЙСКАЯ ФЕДЕРАЦІ 🌆                                   |
| Карта "РЖД Бонус": Доступна<br>Унив карта ОАО "РЖД": Недоступна<br>Изменить данные карт               | ДОСТУПНЫЕ ТАРИФЫ ДАННЫ<br>• ВЫБЕРИТЕ ТАРИФ • ▼<br>□ ОТКАЗ ОТ СПЕЦТАРИФА +7 () | ЫЕ ДЛЯ ИНФОРМИРОВАН. В СЛУЧАЕ "ЧС" —<br>пефон: Email:  |
| ДАННЫЕ ДЛЯ ИНФОРМИРО                                                                                  | ВАНИЯ ПАССАЖИРОВ О СОСТОЯНИИ ЗАКА.                                            | ЗАОПЛАТА                                               |
| Телефон +7 () Электронный адрес НАЛИЧНЫЕ                                                              |                                                                               | НАЛИЧНЫЕ 🔻                                             |
| ПАРАМЕТРЫ ПОИСК                                                                                       | А МЕСТ И ДОПОЛНИТЕЛЬНЫЕ ОПЦИИ ——                                              | - Выберите тип карты - 💌                               |
| ОТ ДО Верх. Ни                                                                                        | жн                                                                            | ОНА 🔻 ОПЛАЧ. СПОНСОРОМ                                 |
|                                                                                                    | -ПРИЗНАК ПОИСКА МЕСТ 💌                                                        |                                                        |
| Постельное белье      Электр. регистрация     Оформить     Оформить                                   |                                                                               |                                                        |
| Сиспользованием<br>ВЕБ-системы ООО «УФС» Сиспользованием<br>ВЕБ-системы ООО «ИМ» СИРЕНА СИРЕНА ТРЭВЕЛ |                                                                               |                                                        |

После внесения информации обо всех пассажирах нажмите кнопку **Оформить**. При этом в автоматической системе «Экспресс-З» резервируются места для пассажиров, которые в течение 15 минут необходимо подтвердить.

15 минут даётся оператору на проверку всех персональных данных пассажиров и реквизитов поездки и получение согласия пассажиров с полученным результатом резервирования, путем распечатки Заявки на приобретение железнодорожного билета.

Время, оставшееся до возможной аннуляции или подтверждения заказа, в режиме On-line выводится в правом верхнем углу окна **Работа с заказом** перед кнопкой **Обновить**:

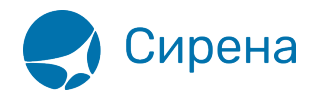

| Работа с заказом (                                                      | ) до аннулирования зак <mark>а</mark> за оста                                                                                                    | ЛОСЬ 07мин. 46сек.    | Обновить 🍫 🗶                  |
|-------------------------------------------------------------------------|----------------------------------------------------------------------------------------------------|-----------------------|-------------------------------|
| <b>Е Железнодорожные</b><br>перевозки                                   | Маршр.: МОСКВА КАЗАНСКАЯ - ОРСК<br>Поезд: 132УА(ФПК УРАПЬСКИЙ)<br>Отр.: 22.12 - 15:08 Приб.: 24.12 - 05:15<br><i>РАЗРЕШЕН ПРОВОЗ ЖИВОТНЫХ</i><br>Общая сумма заказа: 3189.00<br>PNR: <i>ВФР621</i> 7 Транзакция: <i>143088263</i> Заказ: <i>НЕТ</i> |                       |                               |
|                                                                         | ДАННЫЕ, ОБЩИЕ ДЛЯ ВСЕГО ЗАКАЗА                                                                                                    |                       |                               |
| Телефон: <i>НЕТ</i> Электр. адрес:                                      | <u>ΗΕΤ</u> ΦΟΠ = ΗΑ                                                                                                    |                       |                               |
| Билет 1 Категор<br>ИВАНОЕ<br>НЕ ПОДТВЕРЖД. Карта "F                     | ія: ПОЛНЫЙ Сумма: 3189.00 Вагон: 5 (ПЛАЦ) Класс обсл.:3Б<br>ИВАН ИВАНОВИЧ (Муж.) 12.12.1990 Док.: ПН1212121212 ID пасс.: 1416<br>ЖД Бонус'': НЕТ Универс. карта: НЕТ                                                                                | 91081 M - 010 (BEPXHE | E)                            |
|                                                                         |                                                                                                    |                       |                               |
| Подтвердить Сост.                                                       | подтвержд.: ОФОРМЛЕН, НЕ ПОДТВЕРЖДЕН (13.12                                                                                                    | .2021 17:41:56)       | Отказаться                    |
| ОТПРАВИТЬ ЕМАІL ПЕЧАТЬ<br>– БИЛЕТ RU – СПРАВКА О ВОЗВРАТЕ Памятка пасса | МД Выбор папки<br>Возврат выбранных билетов<br>Каждые сутки в<br>отдельной папке Формировать справ. о возвр.                                                                                                    | Страховани            | Выбор питания<br>Состояние ЭР |
| С использованием<br>ВЕБ-системы ООО «УФС»                               | С ИСПОЛЬЗОВАНИЕМ<br>ВЕБ-системы ООО «НТМ»                                                                                                    | ел 📃                  |                               |

В случае если при оформлении заказов у пассажиров были указаны одинаковые реквизиты поездки и персональные данные, то система представит сообщение об ошибке с номером заказа, где повторяются данные.

| Работа с заказом () ДО АННУЛИРОВАНИЯ ЗАКАЗА ОСТАЛОСЬ 14мин. 42сек.                                                                                                    | бновить 🆘 🚶                                 | X |
|----------------------------------------------------------------------------------------------------|---------------------------------------------|---|
| Железнодорожные<br>перевозки Маршр.: МОСКВА КАЗАНСКАЯ - ОРСК<br>Поезд: 132УА(ФПК УРАЛЬСКИЙ)<br>Отпр.: 05.05 - 15:08 Приб.: 07.05 - 05:00 ВРЕМЯ ОТПРАВЛЕНИЯ МОСКОВСКОЕ<br>Общая сумма заказа: 4469.90<br>PNR: 049688 Транзакция: 132808854 Заказ: НЕТ                                                                                                    |                                             |   |
| ДАННЫЕ, ОБЩИЕ ДЛЯ ВСЕГО ЗАКАЗА<br>Телефон: [HET] Электр<br>ВНИМАНИЕ!<br>ВНИМАНИЕ!<br>Уже есть бронирование с данными параметрами(Order ID)(73156916517521)<br>Ижите сть бронирование с данными параметрами(Order ID)(73156916517521)<br>Ижите сть бронирование с данными параметрами(Order ID)(73156916517521)<br>Ижите сть бронирование с данными параметрами(Order ID)(73156916517521)<br>Ижите сть бронирование с данными параметрами(Order ID)(73156916517521)<br>Ижите с с с с с с с с с с с с с с с с с с с |                                             |   |
| Подтвердить         Сост. подтвержд.: ОФОРМЛЕН, НЕ ПОДТВЕРЖДЕН (30.04.2020 18:00:18)           Ш         ПЕЧАТЬ           Ш         ОТПРАВИТЬ ЕМАІL           Билет         ЕМД           Выбор папки           Справка о возврате           Памятка пассажира           Сиспользованием                                                                                                    | Отказаться<br>Выбор питания<br>Состояние ЭР | 2 |

После проверки со стороны оператора данных пассажиров и реквизитов поездки необходимо выбрать кнопку «Подтвердить». После нажатия кнопки Сформировать предварительный бланк заказа печатается Заявление на приобретение железнодорожного билета. Если в

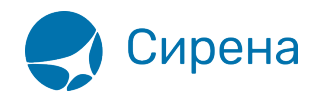

процессе заполнения персональных данных были введены контактные данные пассажиров, то они будут отображаться в Заявке на приобретение железнодорожного билета в таблице Контактные данные.

| Заявка на п                                                                                                    | приобретение железнод                                                                            | орожного билета                                                                                                    |
|----------------------------------------------------------------------------------------------------|--------------------------------------------------------------------------------------------------|----------------------------------------------------------------------------------------------------|
| Заказ билета действителен с : 27-01-2021                                                                                                    | 16:39 до 27-01-2021                                                                              | 16:49 (в течение 10 минут)                                                                                                    |
| Внимание!<br>Данная форма не является бланком-заказом<br>железнодорожный проездной документ.                                                                                                    | электронного билета                                                                              | и не подлежит обмену на                                                                                                    |
| Информация о поездке                                                                                                    |                                                                                                  |                                                                                                    |
| Ваш номер транзакции                                                                                                    | 136832535                                                                                        |                                                                                                    |
| Дата и время заказа                                                                                                    | 27-01-2021 16:39                                                                                 |                                                                                                    |
| Номер поезда                                                                                                    | 026PA                                                                                            |                                                                                                    |
| Станции отправления-назначения                                                                                                    | МОСКВА КАЗАНСКАЯ -<br>)                                                                          | восстание пассажирская (казань-2                                                                                                    |
| Дата и время отправления поезда                                                                                                    | 25-02-2021 17:38                                                                                 |                                                                                                    |
| Дата и время прибытия поезда                                                                                                    | 26-02-2021 05:25                                                                                 |                                                                                                    |
| Номер вагона/Тип (класс обслуживания)                                                                                                    | 4/K(2Φ)                                                                                          |                                                                                                    |
| Количество мест/Номера мест                                                                                                    | 1/005                                                                                            |                                                                                                    |
| Дополнительная информация                                                                                                    | ВРЕМЯ ОТПРАВЛЕНИЯ I<br>1/2 ЭТАЖ                                                                  | московское                                                                                                    |
| ,                                                                                                    |                                                                                                  |                                                                                                    |
|                                                                                                    |                                                                                                  |                                                                                                    |
| Э Тариф Возн.агента Стоимость ФИО пасса                                                                                                    | жирол                                                                                            | Тип документа Эл.Рег. Дата рожд. Пол                                                                                                    |
| Э Тариф Возн.агента Стоимость ФИО пасса<br>1 полный 100.00 руг 4607.80 руг захаров/з                                                                                                    | жирол                                                                                            | Тип документа Эл.Рег. Дата рожд. Пол<br>ПН 1212121212 Да 12.12.1990 М                                                                                                    |
| Тариф Возн.агента Стоимость ФИО пасса<br>1 полный 100.00 рув 4607.80 рув Захаров/з<br>4607.80 рув                                                                                                    | жирол<br>И                                                                                       | Тип документа Эл.Рег. Дата рожд. Пол<br>ПН 1212121212 Да 12.12.1990 М                                                                                                    |
| Э Тариф Возн.агента Стоимость 4ИО пасса<br>1 полный 100.00 руг 4607.80 руг захаров/з<br>4607.80 руг<br>Итого: 4607.80 руг. Стоимость заказа + 1<br>С данными заказа ознакомлен и согласен:<br>На станиим посалки пассатира ВОЗМОЖНО ра                                                                                                    | 00.00 PVE APENTCKOE 1                                                                            | Тип документа Эл.Рег. Дата рожд. Пол<br>ПН 1212121212 Да 12.12.1990 М<br>вознаграждение = <b>4707.80 РУБ</b>                                                                                               |
| Э Тариф Возн.агента Стоимость 4ИО пасса<br>1 полный 100.00 руг 4607.80 руг захаров/з<br>4607.80 руг<br>Итого: 4607.80 руг. Стоимость заказа + 1<br>С данными заказа ознакомлен и согласен:<br>На станции посадки пассажира ВОЗМОЖНО ра<br>одо "РЖД", до"ФПК" или в терминалах само                                                                                                    | жироя<br>9 И<br>00.00 РУЕ Агентское 1<br>спечатать электронны<br>обслуживания только 1           | Тип документа Эл.Рег. Дата рожд. Пол<br>ПН 1212121212 Да 12.12.1990 М<br>вознаграждение = <b>4707.80 РУБ</b><br>Й билет. Билет можно получить в кассах<br>на территории Российской Федерации.              |
| Э Тариф Возн.агента Стоимость ФИО пасса<br>1 полный 100.00 рув 4607.80 рув захаров/з<br>4607.80 рув Итого: 4607.80 рув. Стоимость заказа + 1<br>С данными заказа ознакомлен и согласен:<br>На станции посадки пассажира ВОЗМОЖНО ра<br>ОАО "РЖД", АО"ФПК" или в терминалах само<br>ФИО, Подпись пассажира                                                                                                    | жирол<br>и<br>00.00 РУЕ Агентское и<br>спечатать электронны<br>обслуживания только и             | Тип документа Эл.Рег. Дата рожд. Пол<br>ПН 1212121212 Да 12.12.1990 М<br>вознаграждение = 4707.80 РУБ<br>Й билет. Билет можно получить в кассах<br>на территории Российской Федерации.<br>Дата: 27-01-2021 |
| Э Тариф Возн.агента Стоимость ФИО пасса<br>1 полный 100.00 рув 4607.80 рув захаров/з<br>4607.80 рув Итого: 4607.80 рув. Стоимость заказа + 1<br>С данными заказа ознакомлен и согласен:<br>На станции посадки пассажира ВОЗМОЖНО ра<br>ОАО "РЖД", АО"ФПК" или в терминалах само<br>ФИО, Подпись пассажира<br>ФИО, Подпись операциониста                                                                                                    | жирол<br>и<br>00.00 РУЕ Агентское и<br>спечатать электронны<br>обслуживания только и             | Тип документа Эл.Рег. Дата рожд. Пол<br>ПН 1212121212 Да 12.12.1990 М<br>вознаграждение = 4707.80 РУЕ<br>й билет. Билет можно получить в кассах<br>на территории Российской Федерации.<br>Дата: 27-01-2021 |
| Э Тариф         Возн.агента         Стоимость         440 пасса           1         полный         100.00         рув         4607.80         рув         3АХАРОВ/3           4607.00         рув         4607.00         рув         4607.00         рув           Итого:         4607.80         рув.         Стоимость заказа + 1           С данными заказа ознакомлен и согласен:         На станции посадки пассажира ВОЗМОЖНО ра         одо         "Ржд", АО"ФПК" или в терминалах само           ФИО, Подпись пассажира | жироя<br>и и<br>00.00 РУЕ Агентское и<br>спечатать электронны<br>обслуживания только и           | Тип документа Эл.Рег. Дата рожд. Пол<br>ПН 1212121212 Да 12.12.1990 М<br>вознаграждение = 4707.80 РУЕ<br>Й билет. Билет можно получить в кассах<br>на территории Российской Федерации.<br>Дата: 27-01-2021 |
| Э Тариф         Возн.агента         Стоимость         440 пасса           1 полный         100.00 рув         4607.80 рув         захаров/з           4607.80 рув         4607.80 рув           Итого:         4607.80 рув.         Стоимость         заказа + 1           С данными заказа ознакомлен и согласен:         На станции посадки пассажира ВоЗМОЖНО ра одо "ржд", до"ФПК" или в терминалах само           ФИО, Подпись пассажира                                                                                     | жироя<br>9 И<br>00.00 РУЕ Агентское 1<br>обслуживания только 1<br>Эл.почта                       | Тип документа Эл.Рег. Дата рожд. Пол<br>ПН 1212121212 Да 12.12.1990 М<br>вознаграждение = 4707.80 РУБ<br>й билет. Билет можно получить в кассах<br>на территории Российской Федерации.<br>Дата: 27-01-2021 |
| Э Тариф         Возн.агента         Стоимость         440 пасса           1 полный         100.00 руг         4607.80 руг         захаров/з           4607.80 руг         4607.80 руг           Итого:         4607.80 руг         Стоимость заказа + 1           С данными заказа ознакомлен и согласен:         На станции посадки пассажира ВОЗМОЖНО ра одо "РЖД", до"ФПК" или в терминалах само           ФИО, Подпись пассажира                                                                                              | жирол<br>и<br>00.00 РУЕ Агентское и<br>спечатать электронны<br>обслуживания только и<br>Эл.почта | Тип документа Эл.Рег. Дата рожд. Пол<br>ПН 1212121212 Да 12.12.1990 М<br>вознаграждение = 4707.80 РУЕ<br>й билет. Билет можно получить в кассах<br>на территории Российской Федерации.<br>Дата: 27-01-2021 |
| Э Тариф         Возн.агента         Стоимость         440 пасса           1 полный         100.00 рув         4607.80 рув         захаров/з           4607.80 рув         4607.80 рув         3ахаров/з           Итого:         4607.80 рув.         Стоимость заказа + 1           С данными заказа ознакомлен и согласен:         На станции посадки пассажира ВОЗМОЖНО ра ОАО "РЖД", АО"ФПК" или в терминалах само           ФИО, Подпись пассажира                                                                           | жирол<br>и<br>00.00 РУЕ Агентское и<br>спечатать электронны<br>обслуживания только и<br>Эл.почта | Тип документа Эл.Рег. Дата рожд. Пол<br>ПИ 1212121212 Да 12.12.1990 М<br>вознаграждение = 4707.80 РУЕ<br>й билет. Билет можно получить в кассах<br>на территории Российской Федерации.<br>Дата: 27-01-2021 |

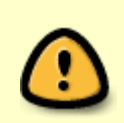

Пассажир должен проверить корректность ввода своих персональных данных (Фамилию Имя Отчество, номер документа, дату рождения, пол), данных по предстоящей поездке (дату поездки, маршрут, поезд, вагон, место) и свои

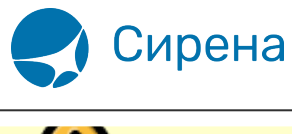

контактные данные. В случае согласия пассажир должен поставить подпись.

После всех проверок оператор подтверждает оформление заказа, нажав кнопку «**Продолжить подтверждение**».

| Работа с зака                                      | ЗОМ () ДО АННУЛИРОВАНИЯ ЗАКАЗА ОСТАЛОСЬ 13мин. 26сек. Обновить 🍫 🗶                                                                                                    |
|----------------------------------------------------|----------------------------------------------------------------------------------------------------|
| 🚊 Железнодор<br>перевозки                          | ДО ВЫПОЛНЕНИЯ ПОДТВЕРЖДЕНИЯ ЗАКАЗА:<br>1. Необходимо сформировать и распечатать предварительный бланк заказа для ознакомления<br>пассажира с реквизитами и стоимостью поездки и для получения его письменного согласия.<br>2. После оформления заявки на приобретение железнодорожных билетов продолжите процедуру<br>подтверждения, нажав кнопку "Продолжить подтверждение".<br>3. Для отказа от подтверждения нажмите кнопку "Отмена".<br>ВАЖНАЯ ИНФОРМАЦИЯ: |
|                                                    | 1. Если в заказе несколько пассажиров, то в предварительном бланке заказа расписывается                                                                                                    |
| Телефон: <u>НЕТ</u> Эле<br>Билет 1<br>НЕ ПОДТВЕРЖЛ | один из них.<br>2. Агент также расписывается в этом документе.<br>3. Заявка на приобретение железнодорожных билетов остается у агента в качестве документа для разрешения спорных ситуаций.<br>Продолжить подтверждение Сформировать предварительный бланк заказа Отмена<br>(НИЖНЕЕ)                                                                                                    |
| Подтвердить                                        | Сост. подтвержд.: ОФОРМЛЕН, НЕ ПОДТВЕРЖДЕН (27.12.2021 16:10:14) Отказаться                                                                                                    |
| ОТПРАВИТЬ ЕМАІL                                    | ПЕЧАТЬ         Выбор папки           БИЛЕТ         ЕМД         Выбор папки           Каждые сутки в<br>отдельной папке         Формировать справ. о возвр.         Страхование                                                                                                    |
| С использовани<br>ВЕБ-системы ОО                   | ием<br>ю «УФС» Сиспользованием<br>ВЕБ-системы ООО «ИМ» Сирена Сирена Сирена                                                                                                    |

Если в окне **Ввод данных о пассажирах** в блоке «Данные для информирования пассажиров о состоянии заказ» указан/указаны электронный адрес пассажира или Агентства, то в окне **Работа с заказом** автоматически устанавливается отметка в блоке **Печать**, что документы будут отправлены на указанный электронный адрес после нажатия кнопок **Печать билетов** и **Печать ЕMD** при продаже билетов и кнопки **КРС** и **Справка о возврате** при возврате.

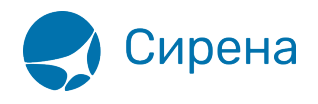

| Работа с заказом                                                                                                    | () ДО АННУЛИРОВАНИЯ ЗАКАЗА ОСТАЛОСЬ 14мин. 49сек. Обновить 🍫 🛣                                                                                                    |  |
|----------------------------------------------------------------------------------------------------|----------------------------------------------------------------------------------------------------|--|
| <b>Е Железнодорожны</b><br>перевозки                                                                                                    | Маршр.: МОСКВА КИЕВСКАЯ - КИЕВ-ПАССАЖИРСКИЙ         Поезд: 005ЯА(УЗ Ю-З)         Отр.: 31.12 - 19:35       Приб.: 01.01 - 07:02         ЗАГРАНПАСПОРТ ОБЯЗАТЕЛЕН         Общая сумма заказа: 11155.60         PNR: [0XБ4Г4]       Транзакция: [143258759]         Заказ: [HET]                                                                              |  |
| Телефон: <u><i>НЕТ</i></u> Электр. ад                                                                                                    |                                                                                                    |  |
| Билет 1 РЕ<br>НЕ ПОДТВЕРЖД. Ка<br>Билет 2 ИБ                                                                                                    | тегория: ПОЛНЫЙ Сумма: 5577.80 Вагон: 3 (ПЛАЦ) Класс обсл.:3П<br>:TRENKO IVAN - (Муж.) 12.12.1950 Док.: 33233456 ID пасс.: 141881341 М - 001 (НИЖНЕЕ)<br>рта "РЖД Бонус": НЕТ Универс. карта: НЕТ<br>тегория: ПОЛНЫЙ Сумма: 5577.80 Вагон: 3 (ПЛАЦ) Класс обсл.:3П<br>АСЮК ПЕТР - (Муж.) 12.12.1975 Док.: 3П141414141 ID пасс.: 141881342 М - 002 (ВЕРХНЕЕ) |  |
| НЕ ПОДТВЕРЖД. Ка                                                                                                    | рта "РЖД Бонус": НЕТ Универс. карта: НЕТ                                                                                                    |  |
| Подтверант С                                                                                                    | ост. подтвержд.: ОФОРМЛЕН, НЕ ПОДТВЕРЖДЕН (22.12.2021 18:01:14)                                                                                                    |  |
| Шнотправить справка о возврате         Выбор папки         Выбор папки         Возврат выбранных билетов         Выбор питания           Справка о возврате         Памятка пассажира         Каждые сутки в отдельной папке         Формировать справ, о возвр.         Страхование         Состояние ЭР |                                                                                                    |  |
| С использованием<br>ВЕБ-системы ООО «УФС                                                                                                    | » Сиспользованием<br>ВЕБ-системы ООО «ИМ» СИРЕНА СИРЕНА ТРЭВЕЛ                                                                                                    |  |

Если агенту надо отменить отправку ЖД документов на электронную почту пассажиров (например, при повторной распечатке документов), он должен снять отметку в этом поле.

В системе предусмотрена специальная папка для хранения информации о выполненных заказах.

Если папка для хранения заказа не выбрана, система выдает соответствующее сообщение.

Для выбора новой папки нажмите кнопку **Папка**, в результате чего будет представлено окно выбора папки. Укажите выбранную папку и нажмите кнопку **Подтвердить**.

Возможно настроить сохранение информации о заказах по принципу «одни сутки - одна папка». Для этого установите отметку в поле **Каждые сутки в отдельной папке**, в результате заказы будут распределяться по папкам посуточно.

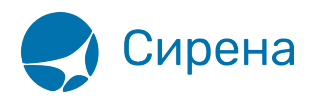

| Работа с                    | : заказом                            | (700069                                                      | 013974465) Обновить 4                                                                                        | Ĺ  |
|-----------------------------|--------------------------------------|--------------------------------------------------------------|----------------------------------------------------------------------------------------------------|----|
| 📋 Желе                      | знодорожные                          | Маршр<br>Поезд                                               | р.: МОСКВА ОКТЯБРЬСКАЯ (ЛЕНИНГРАДСКИЙ ВОКЗАЛ) - САНКТ-ПЕТЕРБУРГ-ГЛАВН. (МОСКО<br>II: 030АА(ФПК СЕВ-ЗАПАДНЫЙ) | BC |
| 📉 перев                     | возки                                | Оттр.:<br>Общая                                              | Обзор компьютеров                                                                                            |    |
|                             |                                      | PNR:[                                                        | Папка для хранения файлов билетов 4465                                                                       |    |
|                             |                                      |                                                              | C: \Users\evseeva\Documents\APC Сирена-Трэвел\РЖД                                                            |    |
| Телефон: И                  | ЕТ Электр. ад                        | pec: PETR                                                    | ▶ РЖД ↑ 01_02_2016                                                                                           | ]  |
| D 60<br>700065              | илет 1 ИВ,<br>013974465 Кар<br>ЕМ    | reгория: ПОЛІ<br>АНОВ ИВАН И<br>ота "РЖД Бон<br>D 25К1000235 | 01_02_2017<br>01_02_2018<br>01_03_2016<br>СЛЕНА                                                              |    |
| D 51                        | клет 2 ИВ.<br>913974476 Кар<br>ЕМ    | гегория: ПОЛІ<br>АНОВА ГАЛИІ<br>ота "РЖД Бон<br>D 25К1000235 | 01_03_2017<br>01_03_2018<br>01_06_2018<br>01_08_2017 v (ДЕНА                                                 |    |
| Подтвердить                 |                                      | Co                                                           | < > И:19:40) Отказаться                                                                                      |    |
| ОТПРАВИТИ<br>Справка о возв | ПЕ<br>БИЛАІL Биле<br>врате Памятка г | ЧАТЬ<br>т ЕМД<br>пассажира                                   | ОК Отмена Выбор питания<br>отдельной папке Формировать справ, о возвр. Страхование Состояние ЭР              |    |
| UES Сиспо<br>ВЕБ-си         | льзованием<br>стемы ООО «УФС»        | о Сиспол<br>ВЕБ-сист                                         | пьзованием<br>темы ООО «ИМ» СИРЕНА СТРЭВЕЛ                                                                   | _  |

После нажатия кнопки Подтвердить выходит инструкция по подтверждению заказа.

| Работа с зака                                                                                            | ЗОМ () ДО АННУ/ ИРОВАНИЯ ЗАКАЗА ОСТАЛОСЬ 11мин. 56сек. Обновить 🎸 🌋                                                                                                    |
|----------------------------------------------------------------------------------------------------|----------------------------------------------------------------------------------------------------|
| Железнодор<br>перевозки<br>Телефон: <i>НЕТ</i> Эле<br>Вилет 1<br>НЕ ПОДТВЕРЖ,<br>Вилет 2<br>НЕ ПОДТВЕРЖ, | ДО ВЫПОЛНЕНИЯ ПОДТВЕРЖДЕНИЯ ЗАКАЗА:<br>1. Необходимо сформировать и распечатать предварительный бланк заказа для ознакомления<br>пассажира с реквизитами и стоимостью поездки и для получения его письменного согласия.<br>2. После оформиления заявки на приобретение железонодоржных билетов продолжите процедуру<br>подтверждения, нажав кнопку "Продолжить подтверждение".<br>3. Для отказа от подтверждения нажните кнопку "Отмена".<br>ВАЖНАЯ ИНФОРМАЦИЯ:<br>1. Если в заказе несколько пассажиров, то в предварительном бланке заказа расписывается<br>один из них.<br>2. Агент также расписывается в этом документе.<br>3. Заявка на приобретение железнодорожных билетов остается у агента в качестве документа для<br>разрешения спорных ситуаций.<br>Продолжить подтверждение<br>4. Карта "РЖД Бонус": НЕТ Универс, карта: НЕТ |
| Подтвердить                                                                                              | Сост. подтвержд: ОФОРМЛЕН, НЕ ПОДТВЕРЖДЕН (28.11.2019 14:15:49) Отказаться                                                                                                    |
| ОТПРАВИТЬ ЕМАІL     Справка о возврате                                                                   | ПЕЧАТЬ         Выбор папки         Возврат выбранных билетов         Выбор питания           Билет         ЕМД         Каждые сутки в<br>отдельной папке         Возврат выбранных билетов         Выбор питания           Формировать справ, о возвр.         Страхование         Состояние ЭР                                                                                                    |
| С использовани<br>ВЕБ-системы ОО                                                                         | ем С использованием ВЕБ-системы ООО «ИМ» Сирена Стрэвел                                                                                                    |

См. далее:

• Подтверждение заказа

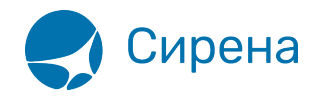

## Другие разделы:

- Выбор поезда и вагона
- Выбор мест и ввод данных о пассажире
- Выбор формы оплаты
- Оформление билетов с применением специальных тарифов
- Оформление билетов на пригородные поезда
- Оформление билетов в международном сообщении
- Оформление автобусных перевозок
- Выкуп купе целиком
- Оформление билетов в двухэтажные вагоны
- Оформление билетов по маршруту туда и обратно
- Изменение статуса электронной регистрации
- Возврат и переоформление билетов
- Предоплаченное питание
- Поиск заказа
- История запросов
- Отчет по продажам
- Сбойные ситуации при разрыве связи между системами
- Информация о вагонах и классах обслуживания